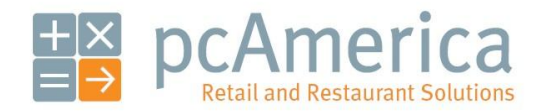

One Blue Hill Plaza, Sixteenth Floor, PO Box 1546 Pearl River, NY 10965 1-800-PC-AMERICA, 1-800-722-6374 (Voice) 845-920-0800 (Fax) 845-920-0880

## Configuring the iSC350 and iSC250 pinpads from Serial to USB Interface

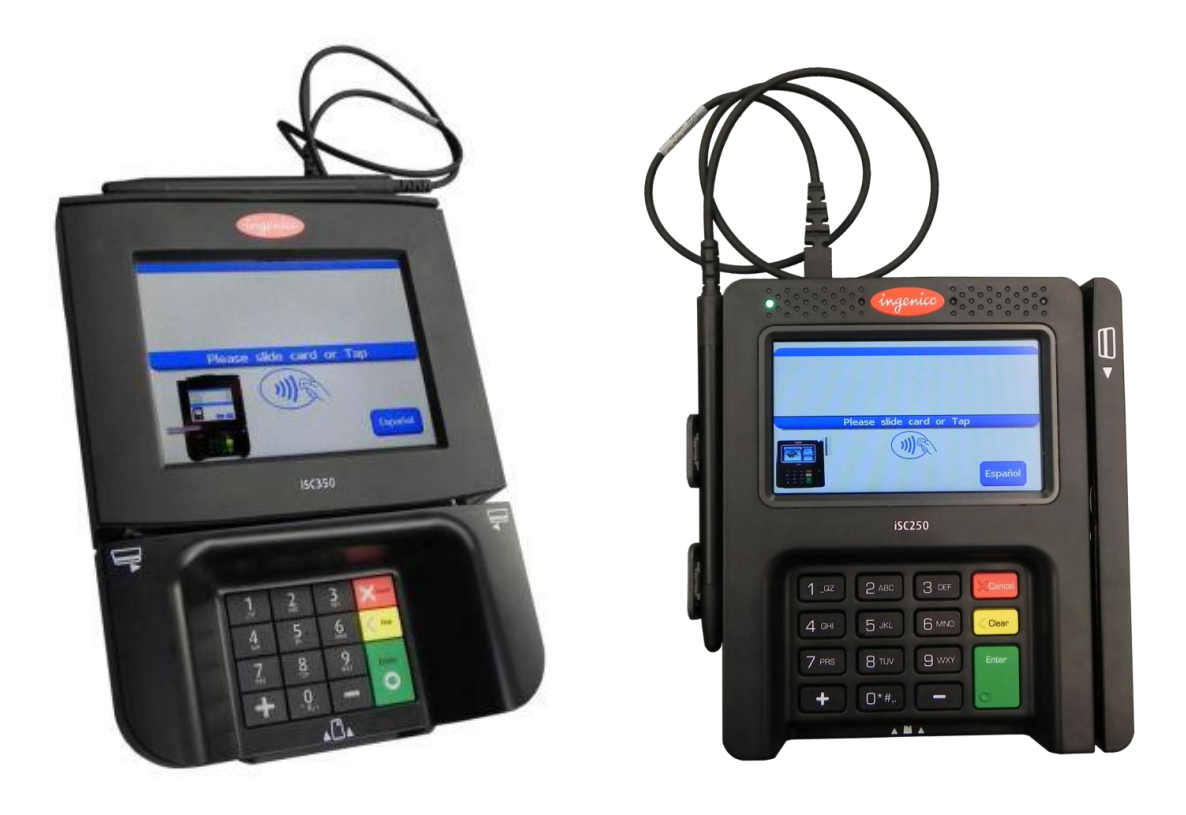

These pinpads are often pre-configured for a Serial connection. This document will provide instructions for configuring the Ingenico iSC350 and Ingenico iSC250 pinpads for USB connection.

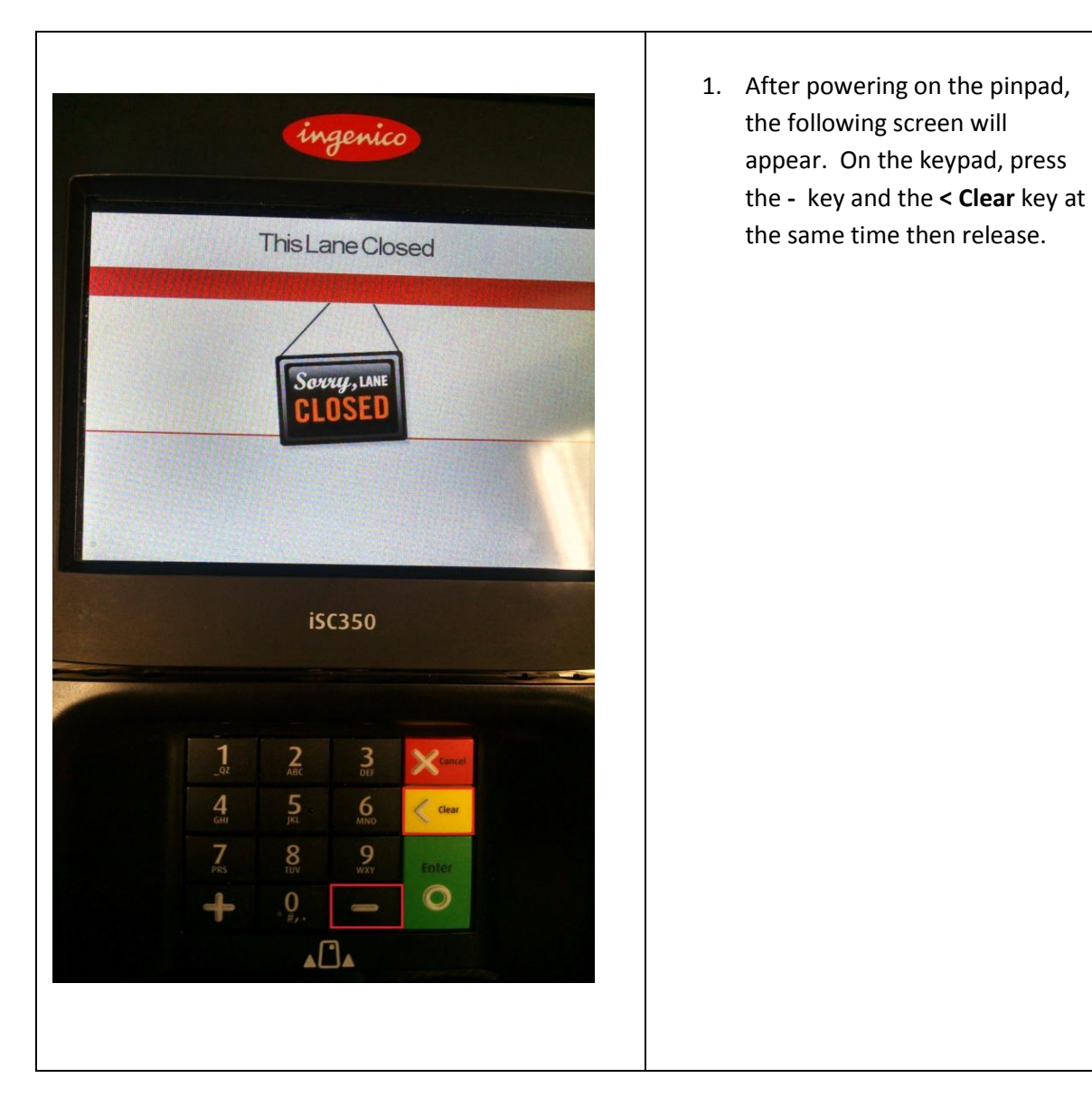

## Changing from Serial to USB Interface

| <image/> <image/> <section-header><section-header><text><text><text></text></text></text></section-header></section-header>                                                                                                    | 2. At the Retail Base screen, enter<br>the numbers <b>2634</b> followed by<br>the green Enter key.                                        |
|----------------------------------------------------------------------------------------------------|----------------------------------------------------------------------------------------------------|
| Functions     Functions     Functions <th><ol> <li>Press the + key for the<br/>Functions menu.</li> <li>Then using the + key, scroll to<br/>TDA and press the Enter key.</li> </ol></th> | <ol> <li>Press the + key for the<br/>Functions menu.</li> <li>Then using the + key, scroll to<br/>TDA and press the Enter key.</li> </ol> |

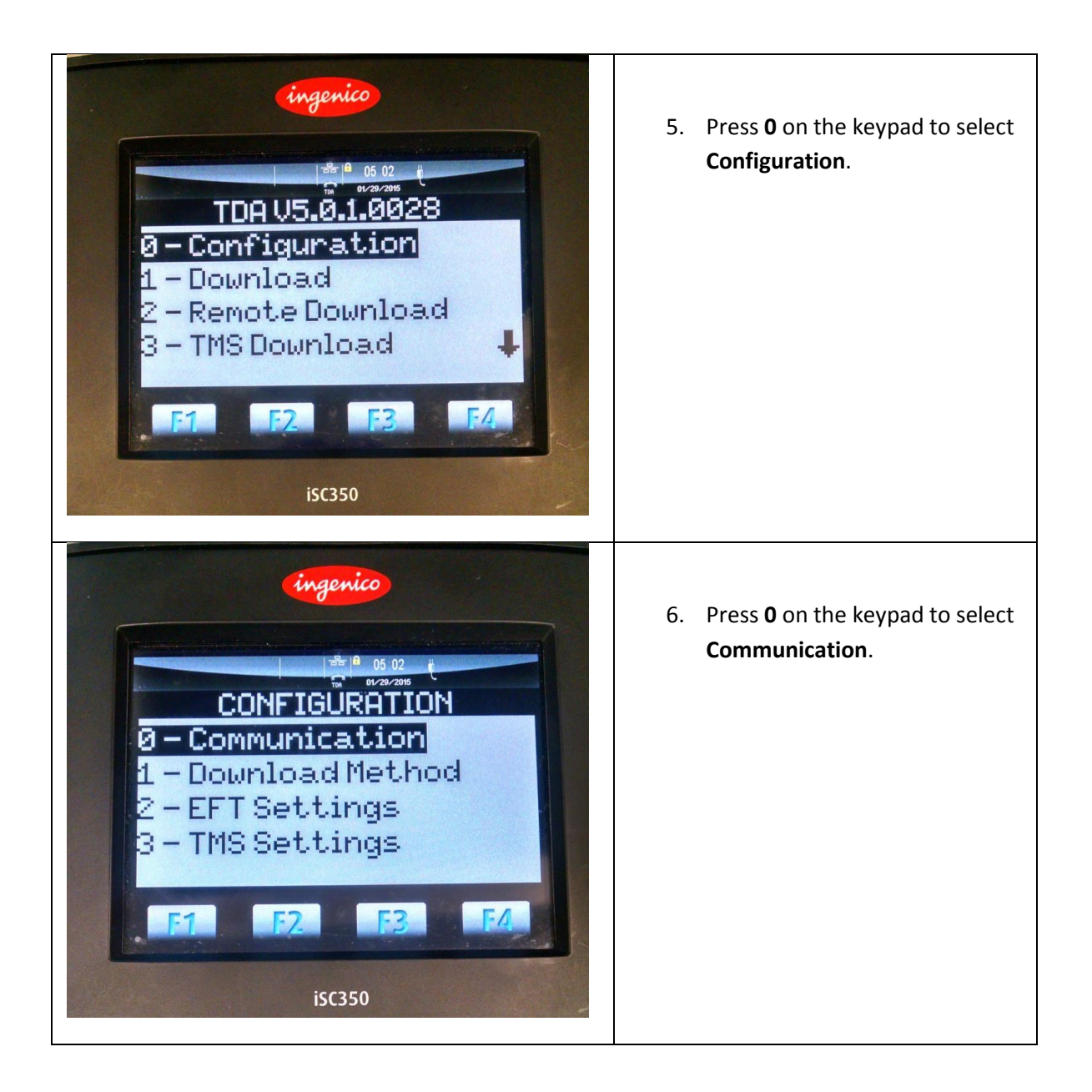

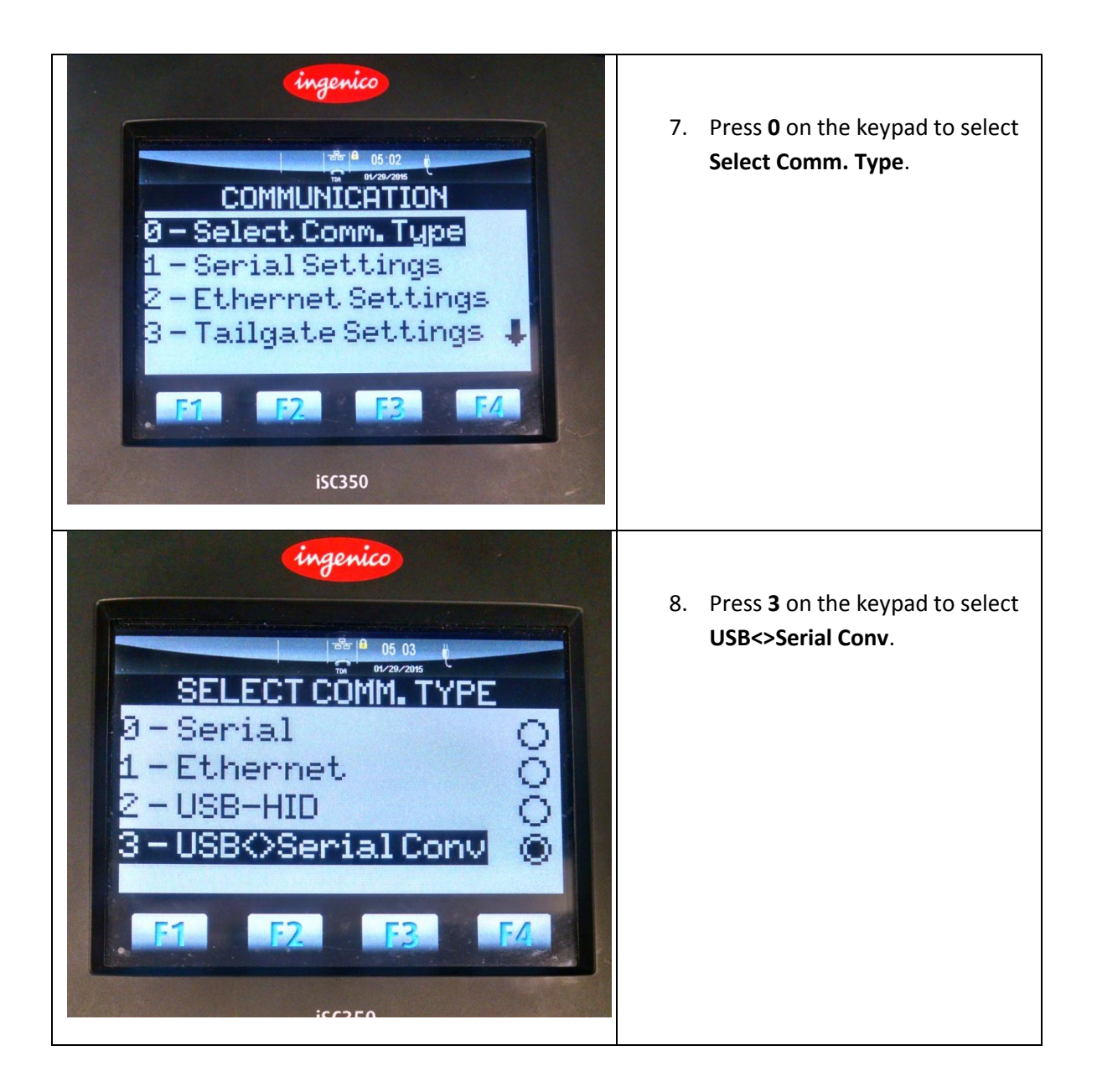

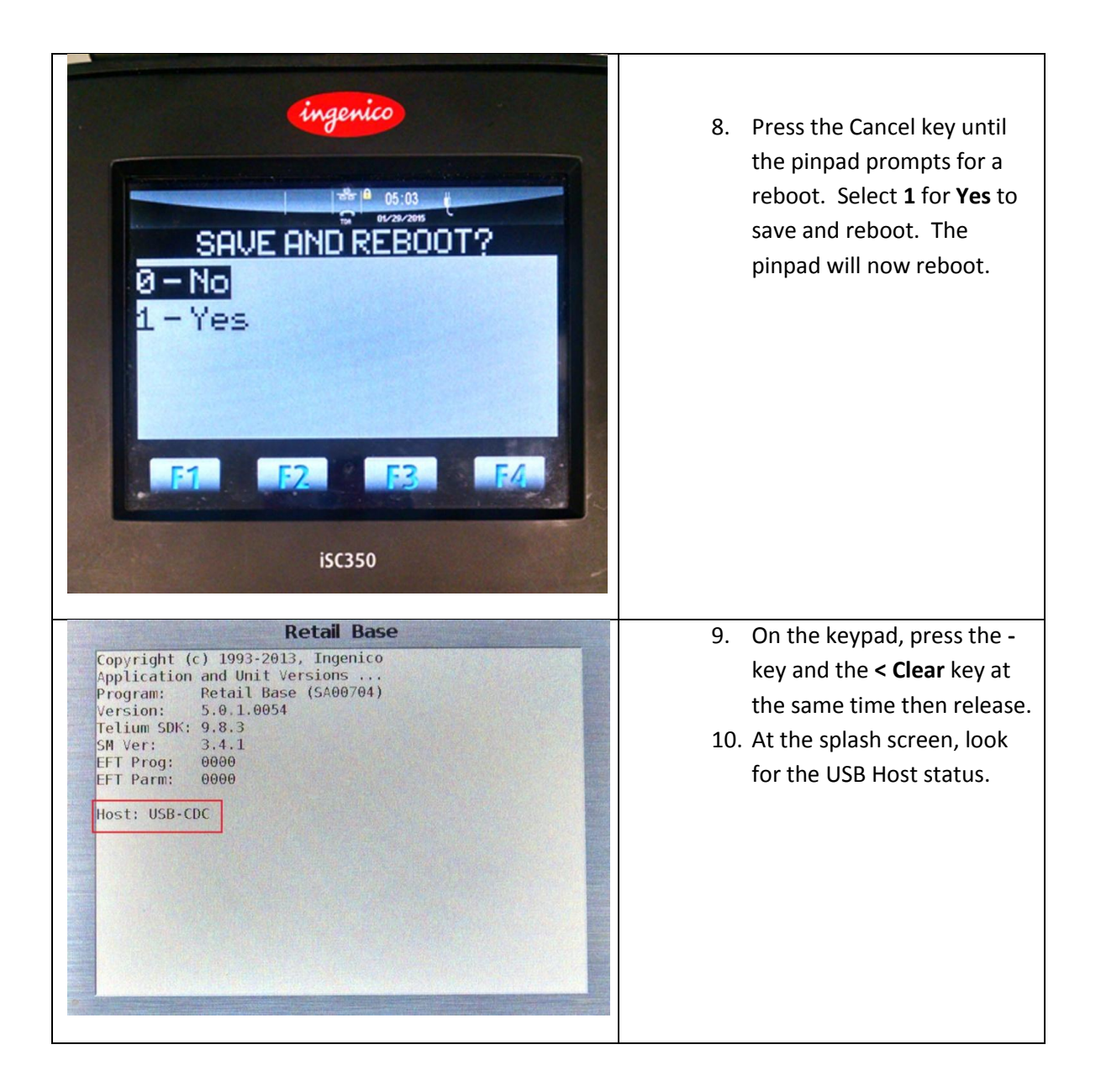

The pinpad is now configured for a USB connection.